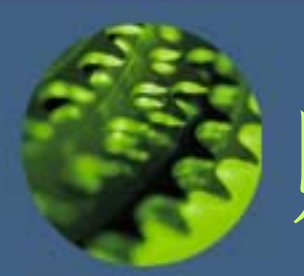

# 財產減損操作說明

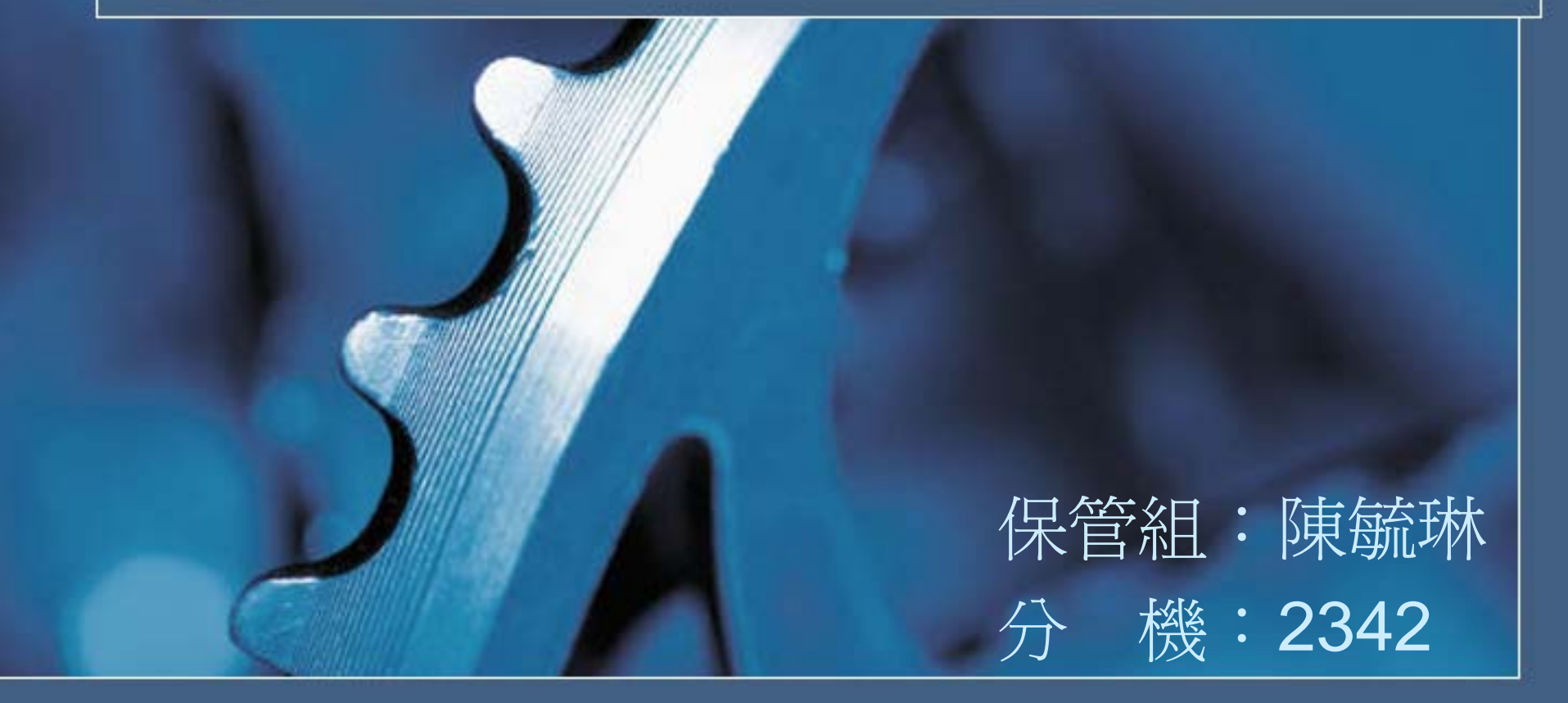

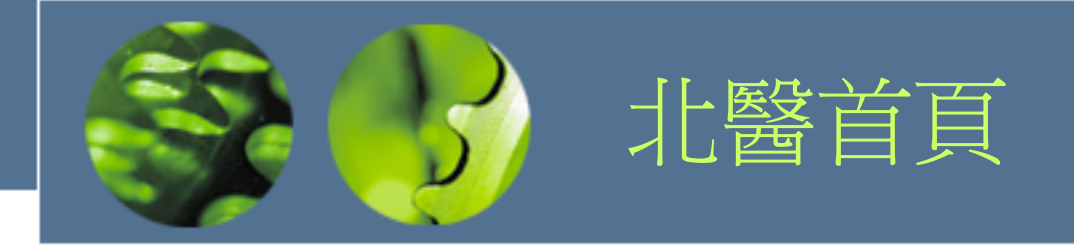

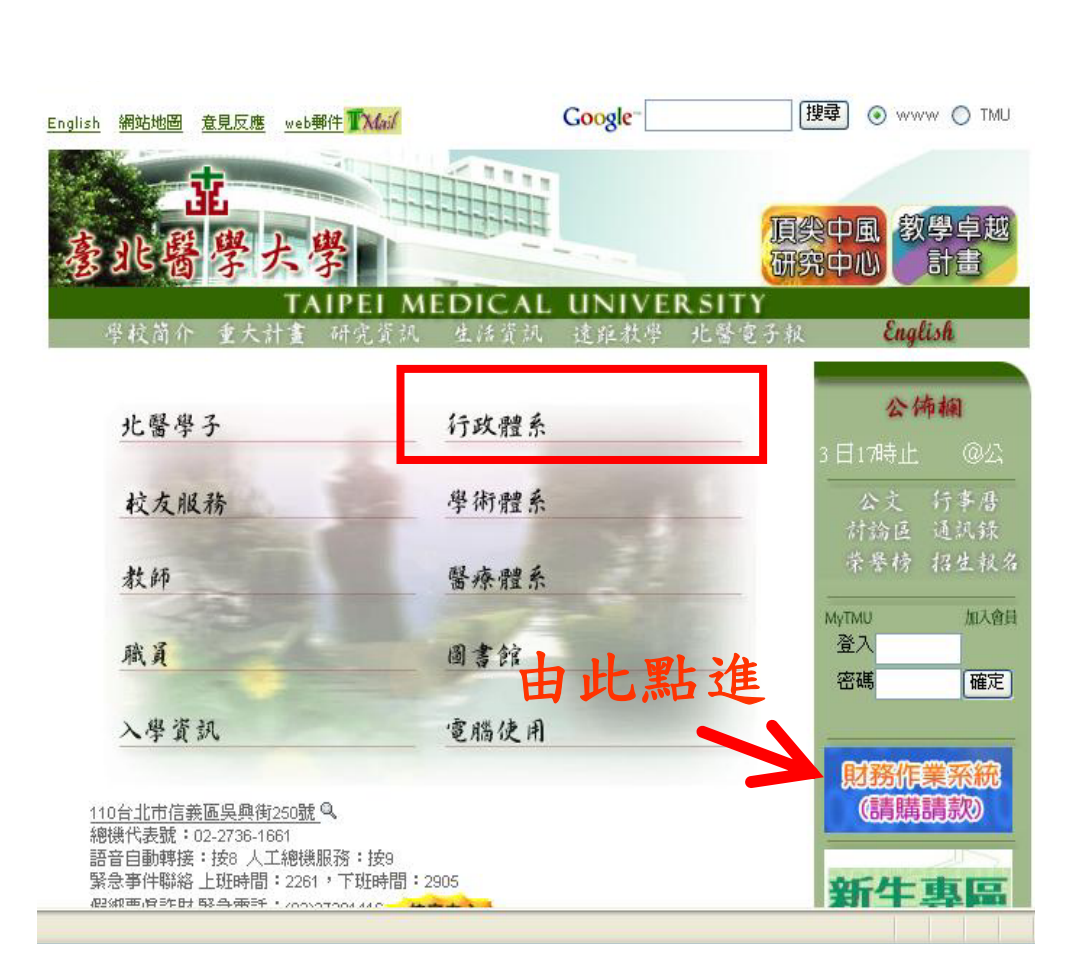

首頁

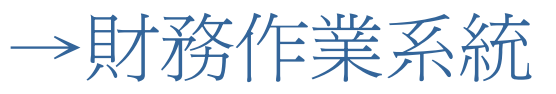

| →財產系統 |
|-------|
|-------|

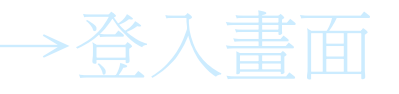

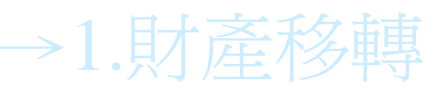

→2.財產減損

→3.財產盤點

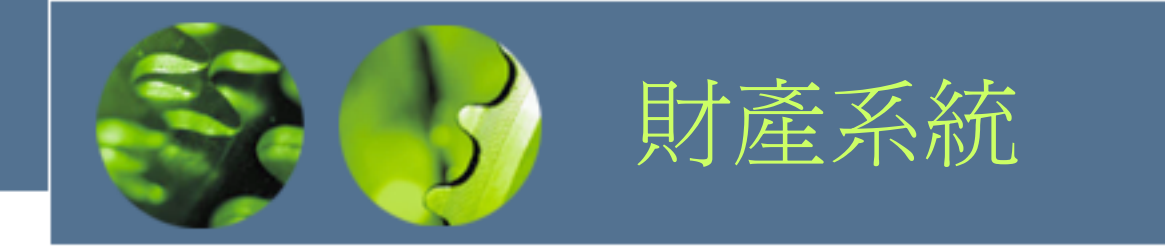

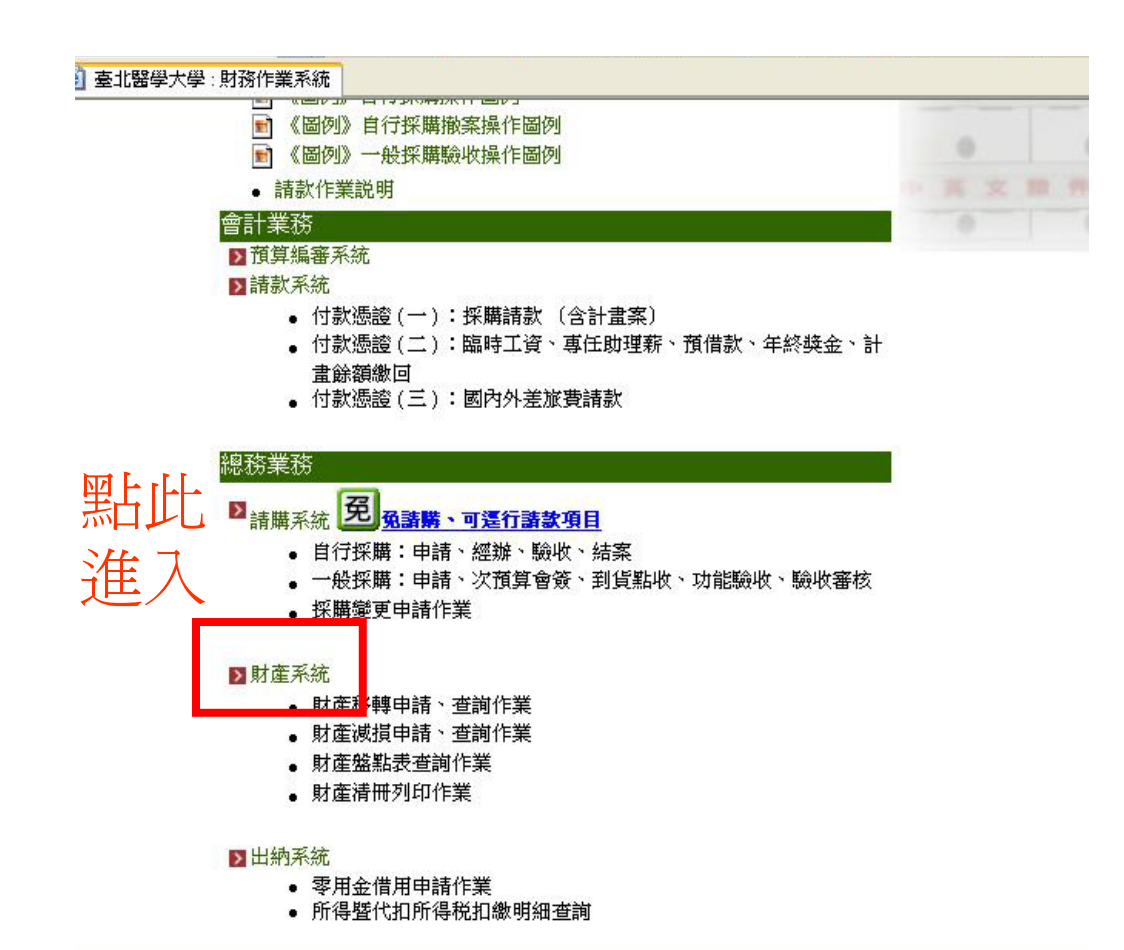

### 首頁

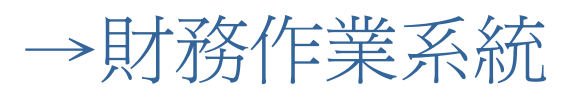

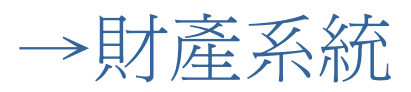

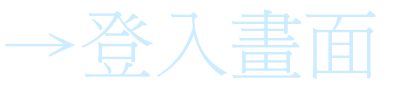

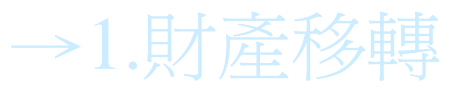

→2.財產減損

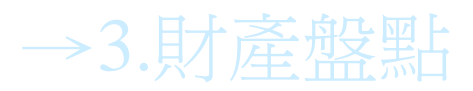

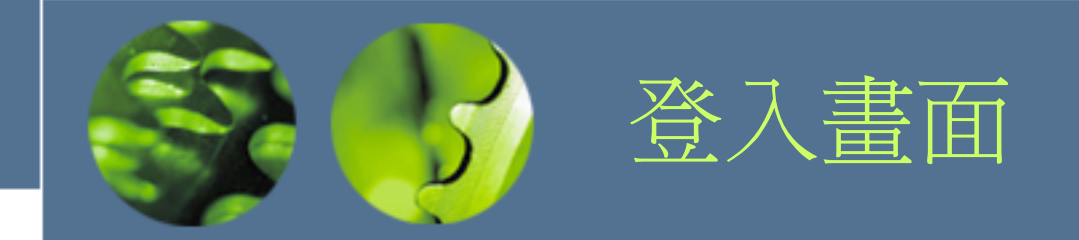

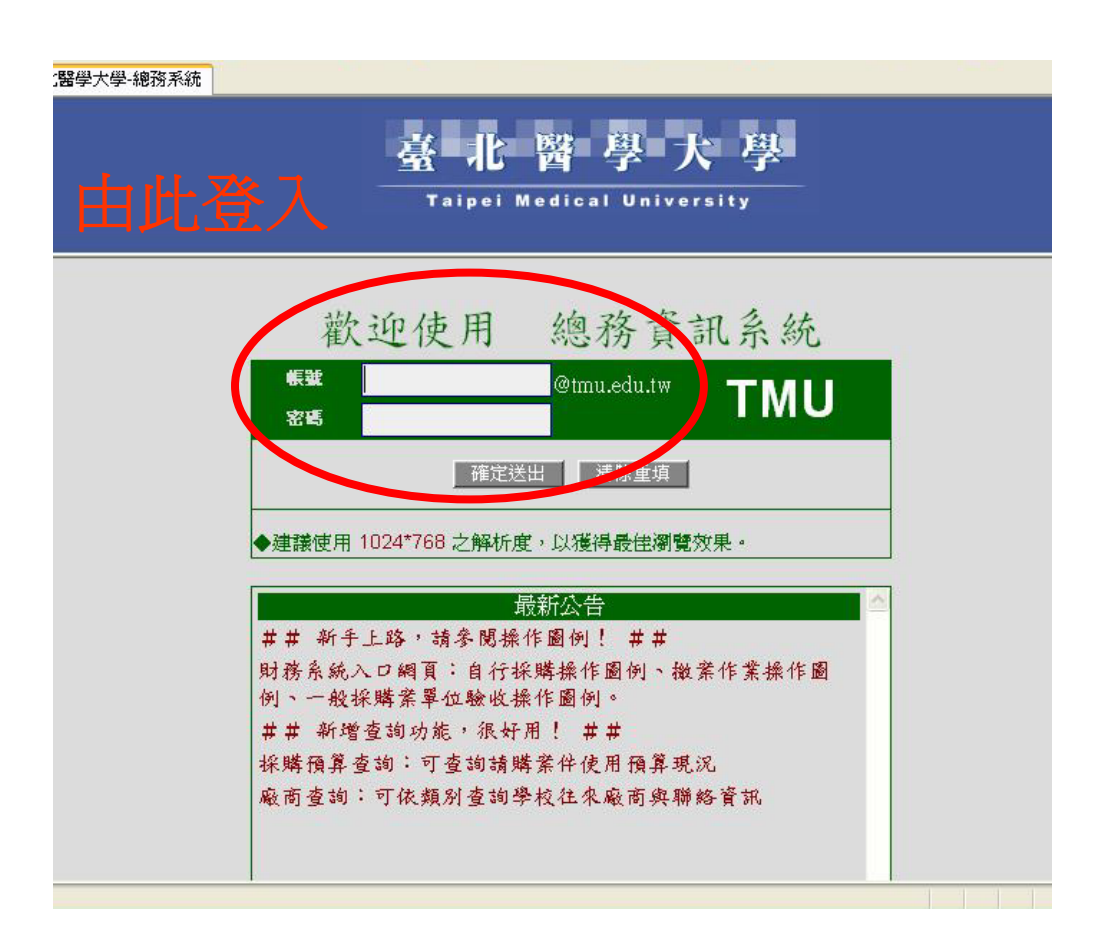

首頁

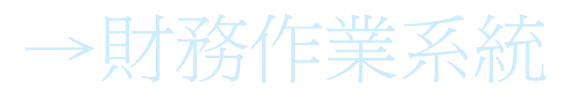

→財產系統

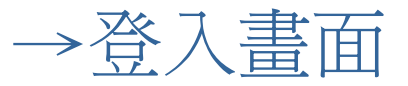

→1.財產移轉

→2.財產減損

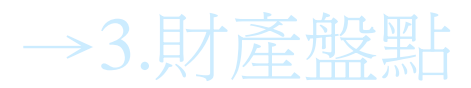

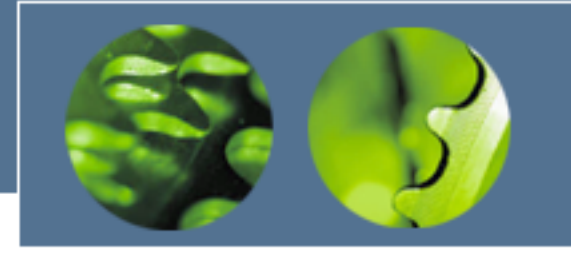

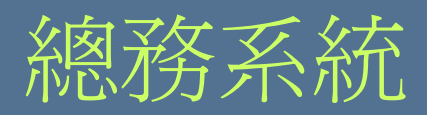

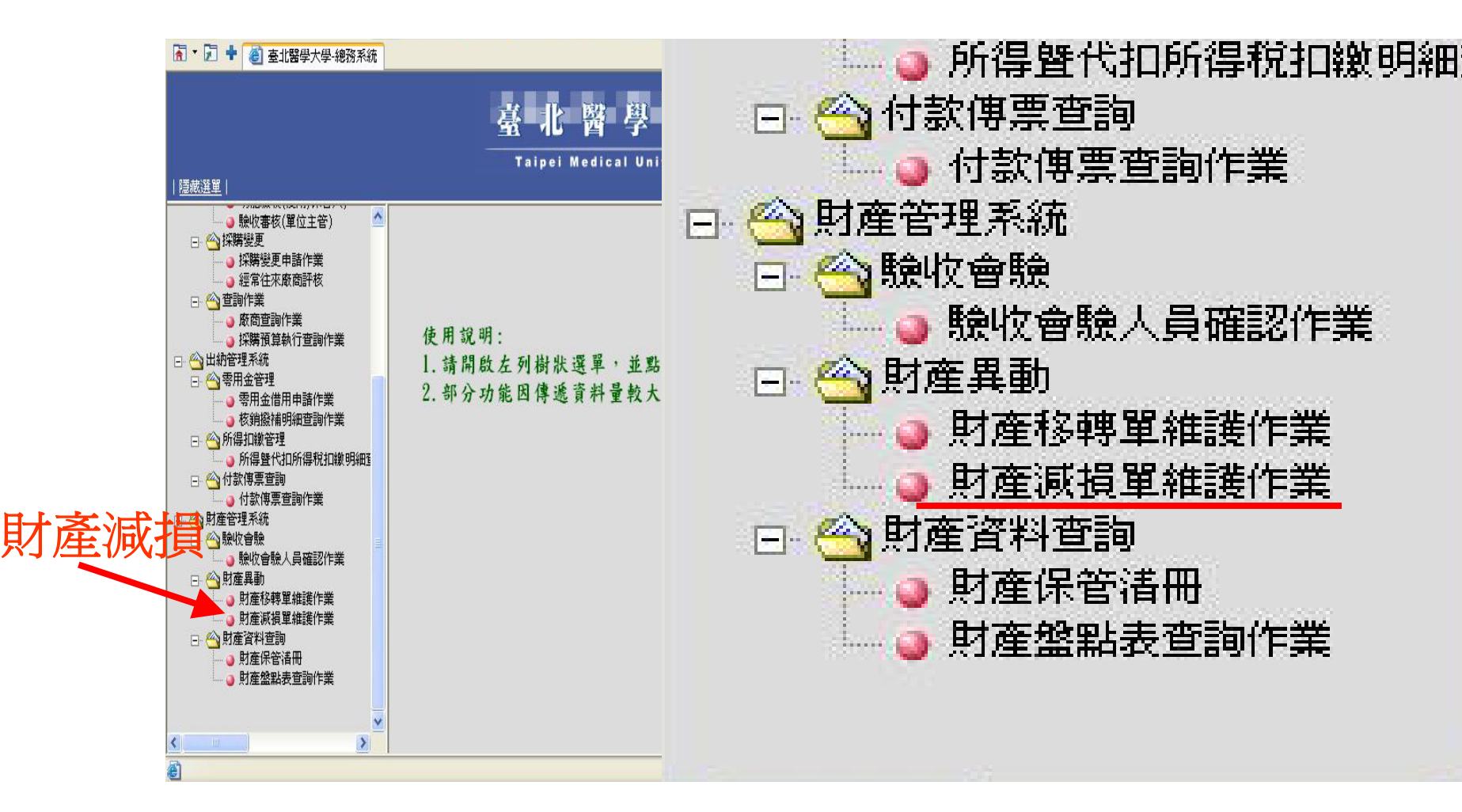

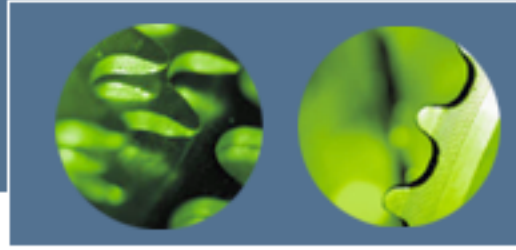

建立財產減損單

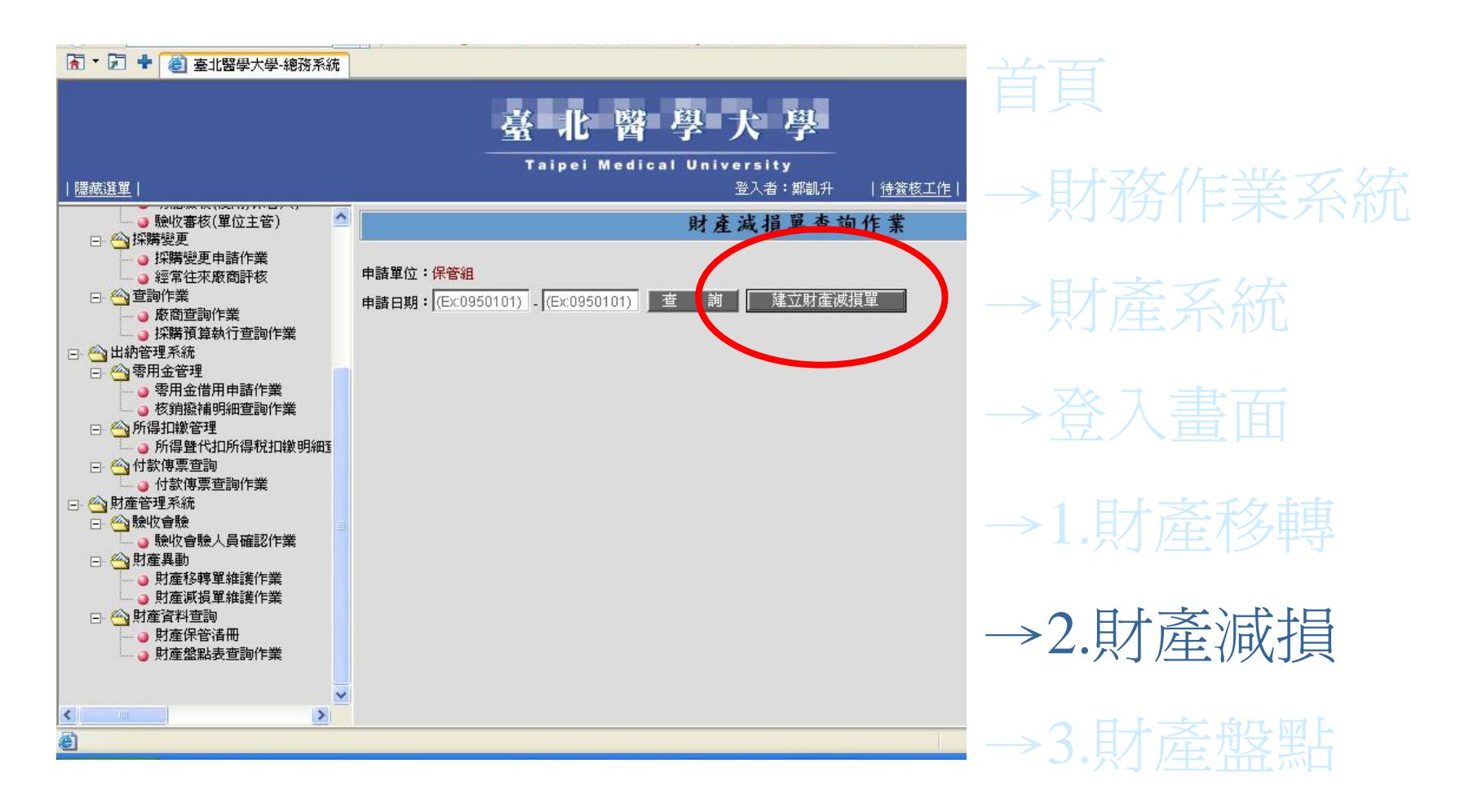

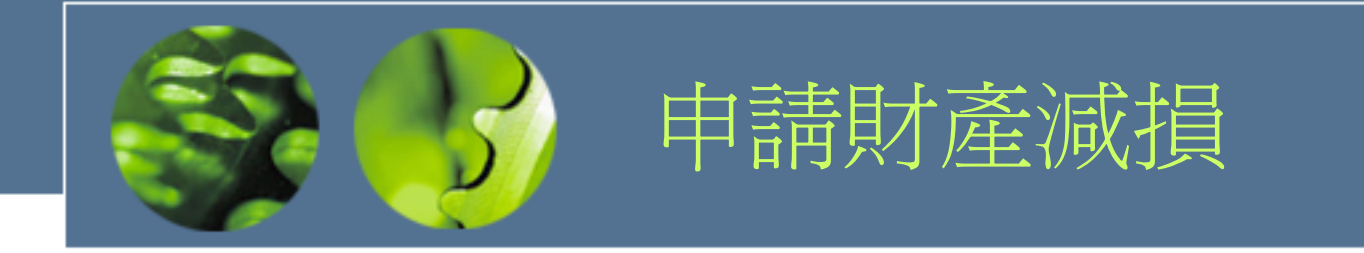

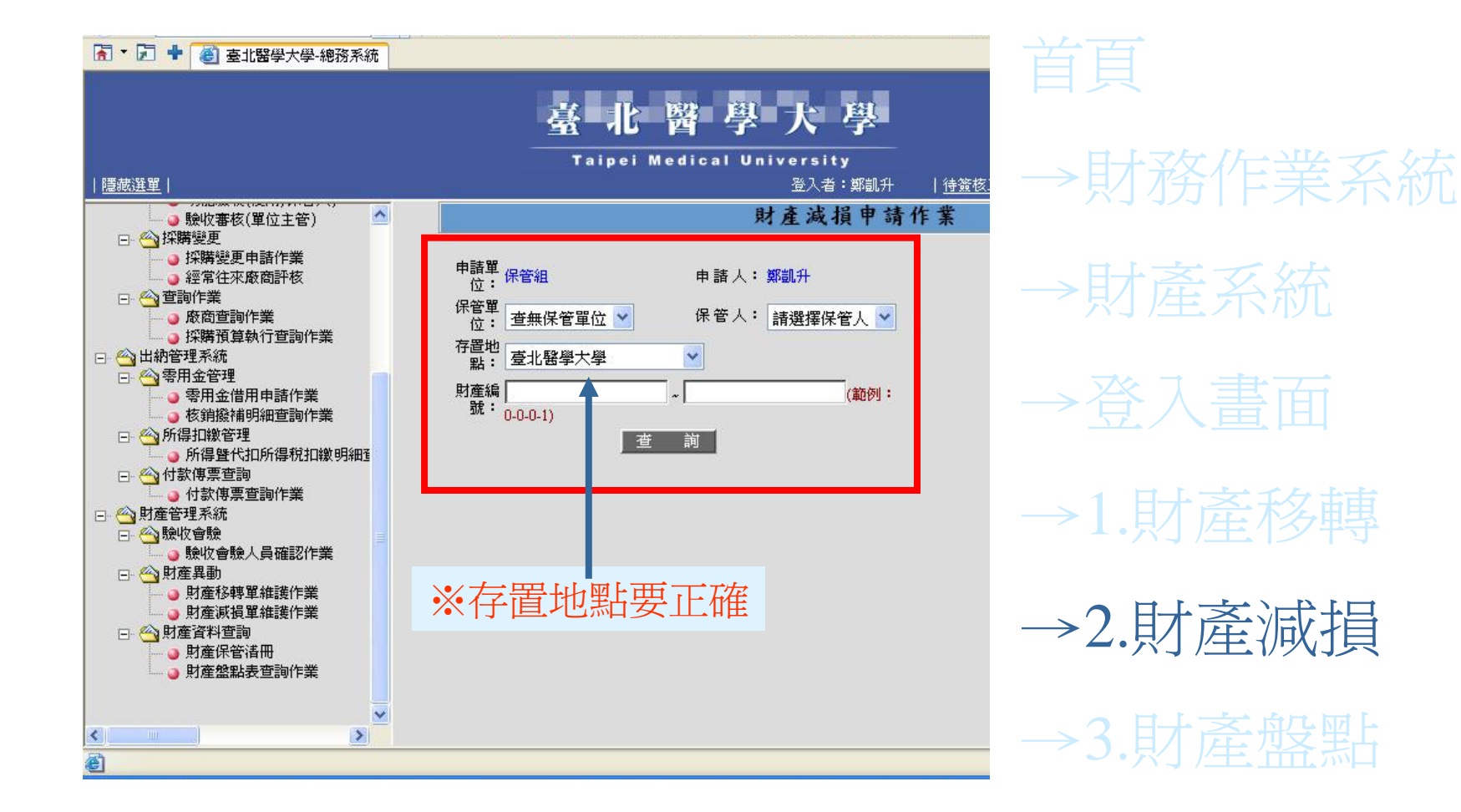

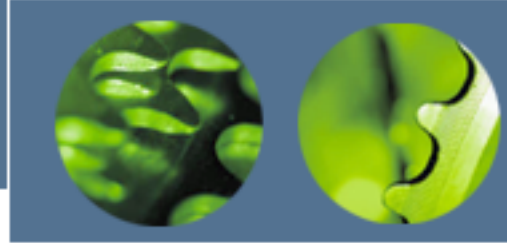

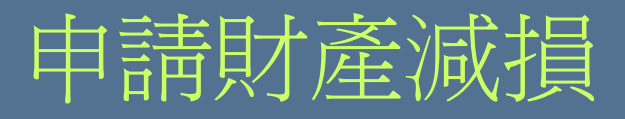

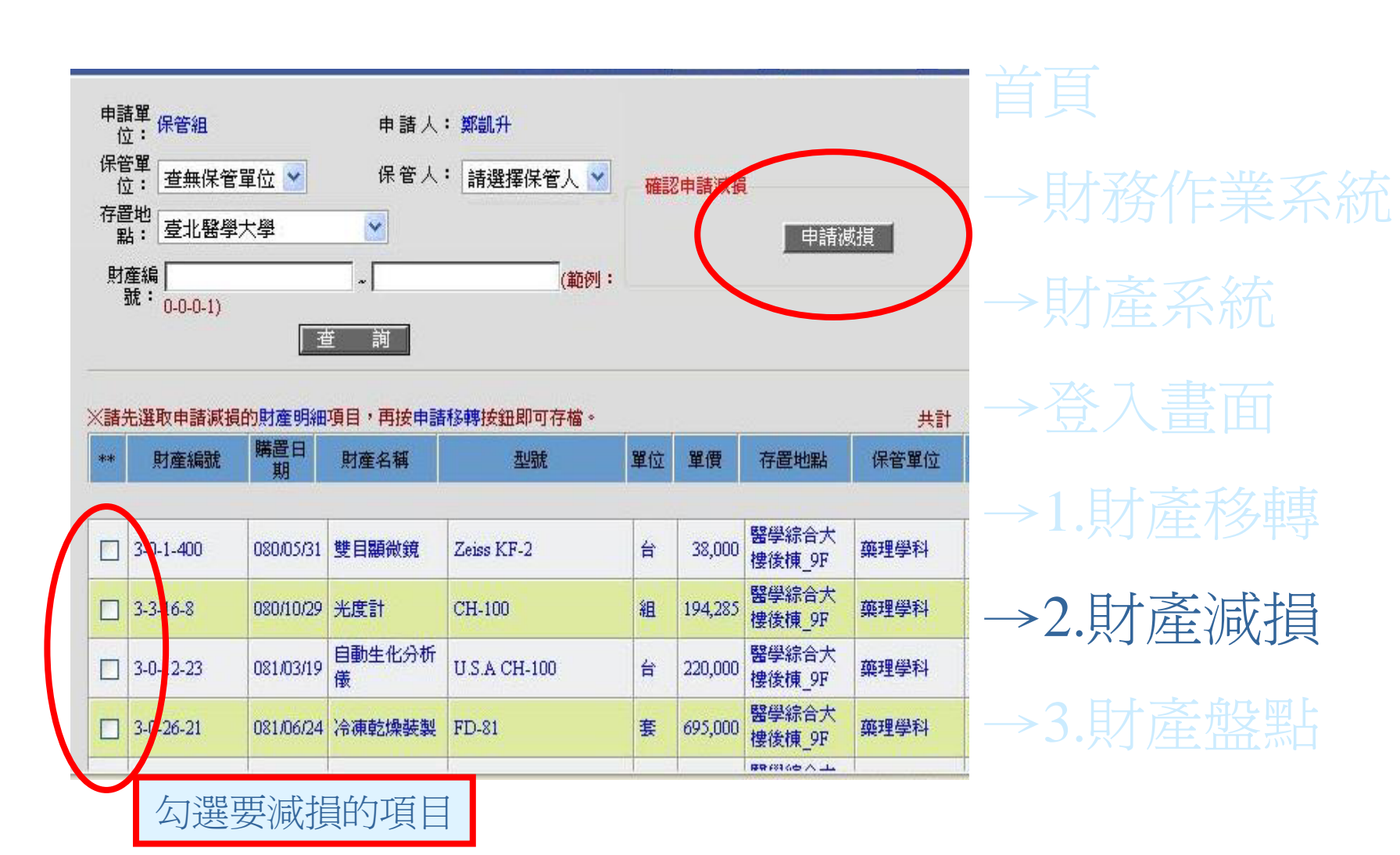

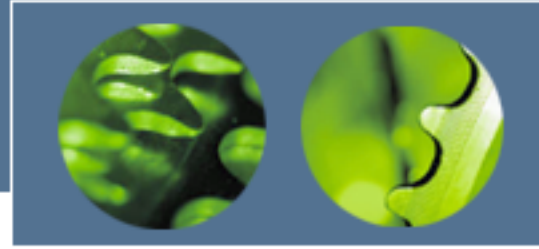

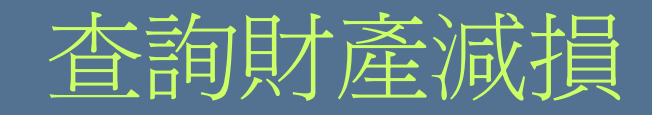

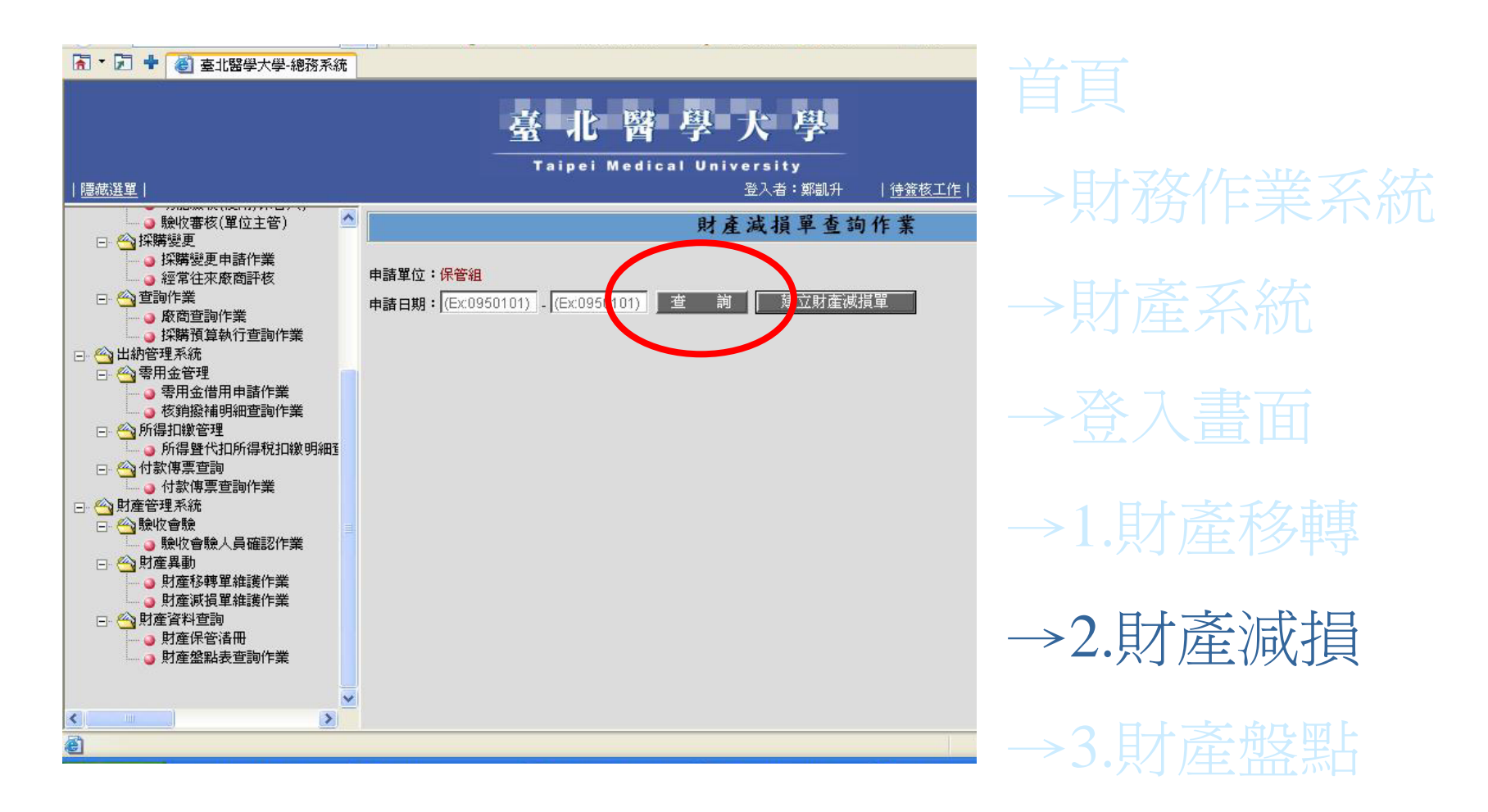

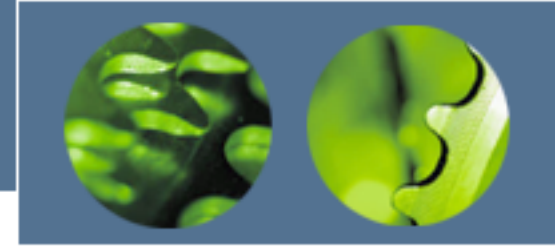

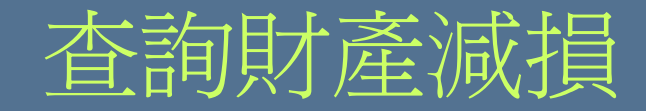

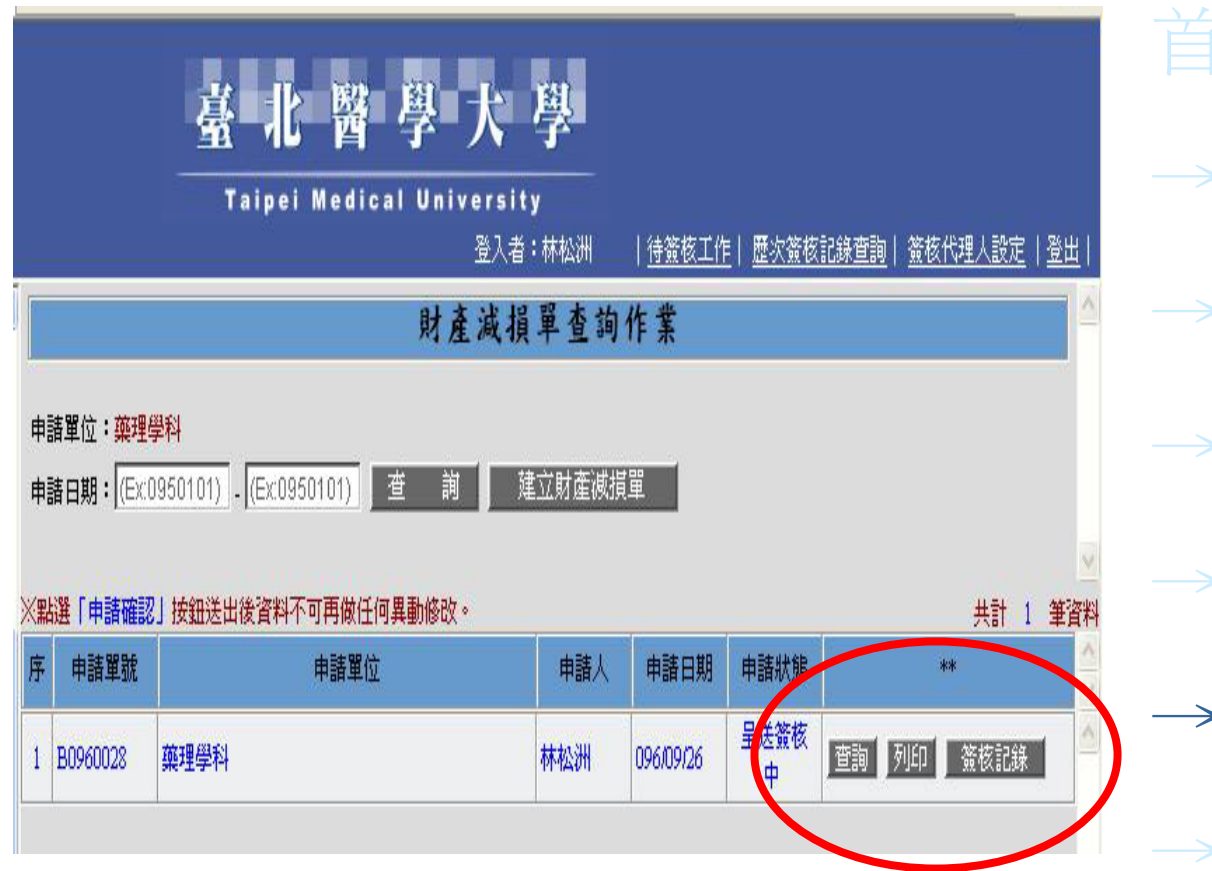

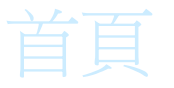

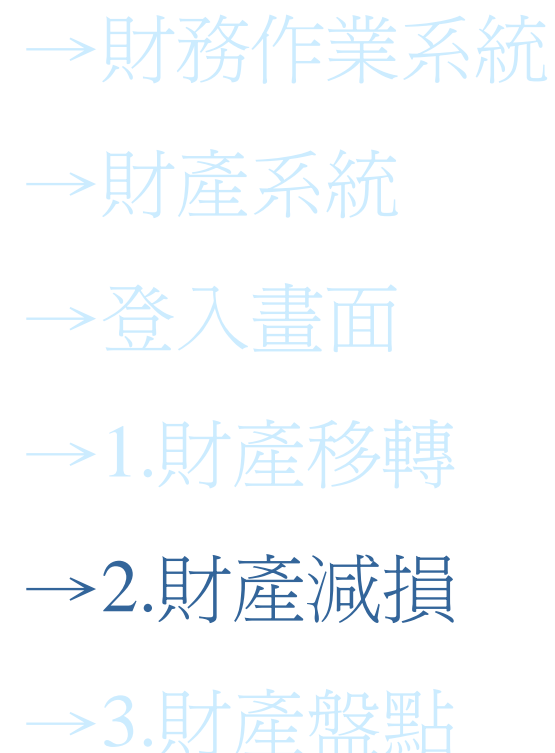

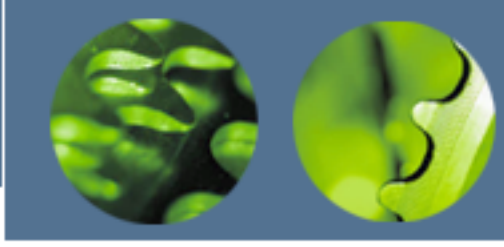

列印財產減損

臺北醫學大學

Taipei Medical University

登入者:林松洲 | 待簽核工作 | 歷次簽核記錄查詢 | 簽核代理人設定 | 登

### 臺北醫學大學財產減損單

申請人:林松洲

本單編號:B0960028

| 報損單位(使用單位):藥理學科 |           |       | 保管人:林松洲   |         |                  | 報損日期:    |                   |           |
|-----------------|-----------|-------|-----------|---------|------------------|----------|-------------------|-----------|
| 項次              | 财產編號      | 財產名稱  | 取得日期      | 取得價值    | 已用<br>年 <b>毅</b> | 减损<br>代號 | <b>最低使</b><br>用年限 | 財產類別      |
| 1               | 2-1-1-486 | 筆記本電腦 | 091/07/02 | 35, 300 | 5                | 1        | 5                 | 機械及設<br>備 |
|                 |           |       |           |         |                  |          |                   |           |
|                 |           | 1     |           |         |                  |          |                   |           |

注意事項: 一、上部標示欄位「本單編獎」、「最低便用年限」、「財產類別」課保管認識寫;其餘各欄由築機單位讓寫; 二、減機原因代獎;1,無變(自然減機)2,出售3,改裝減值4,墊虧5,踏出6,調整7,其他 三、最低使用年限係依據行效院民國八千七年五月十四日「台(87)會變二字器03454 優萬機定」財物標準分類,

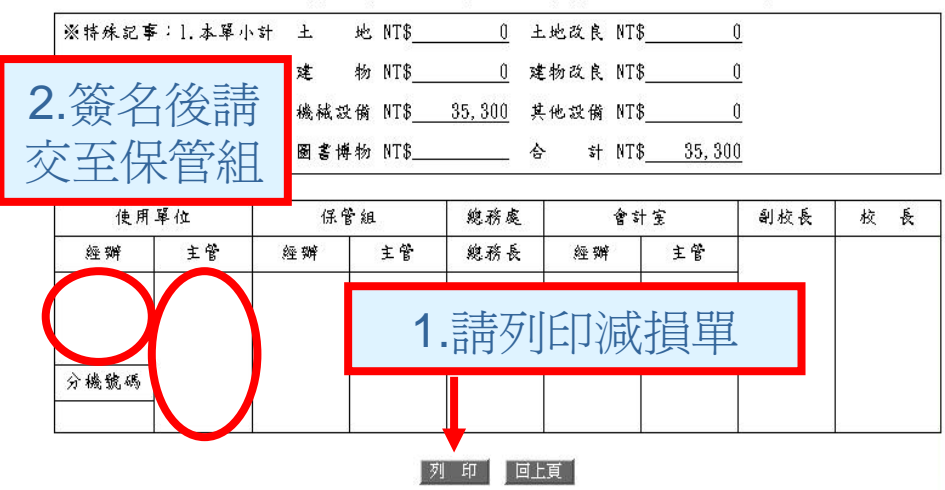

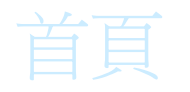

### →財務作業系統

→財產系統

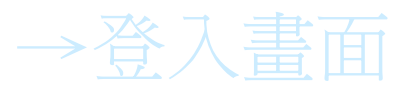

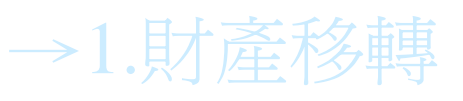

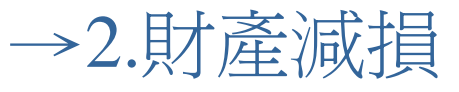

→3.財產盤點

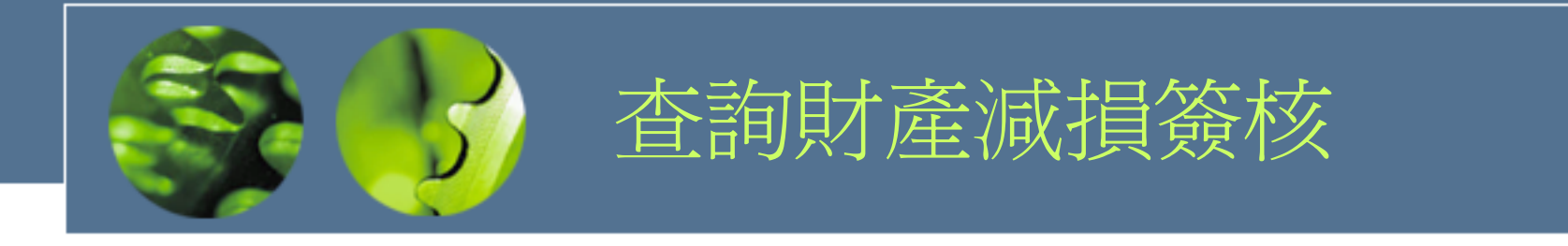

#### 🚰 签核記錄查詞 — 網頁對話

#### 臺北醫學大學 固定資產減損簽核

?×

| 簽 核 記 錄    |                       |            |            |       |         |  |  |  |  |
|------------|-----------------------|------------|------------|-------|---------|--|--|--|--|
| 固治         | 主資產減損簽核               | 1          | 主資產減損簽核    |       |         |  |  |  |  |
| 流程         | 使用單位經辦人               | 流程         | 使用單位主管     |       |         |  |  |  |  |
| 姓名         | 林松洲                   | 姓名         | 許準檜        |       |         |  |  |  |  |
| 日期         | 96/09/26              | 日期         | 96/09/26   |       |         |  |  |  |  |
|            | 由該人                   | 結果         | 核准         |       |         |  |  |  |  |
|            | T-all                 | 意見         |            | S     |         |  |  |  |  |
|            |                       | • 令白       | 上山冊        | 体长吧川  |         |  |  |  |  |
| *          | 別 ふ 」                 | 称          | 工也安        | 愈仪唑!! |         |  |  |  |  |
| http://203 | .71.85.206:8080/bmu/s | ystem/syst | 104_55.jsp |       | 1 新聞意識語 |  |  |  |  |

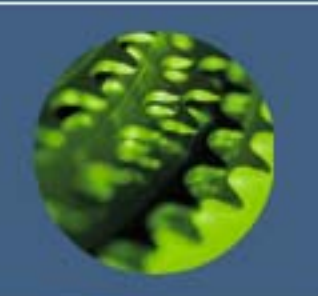

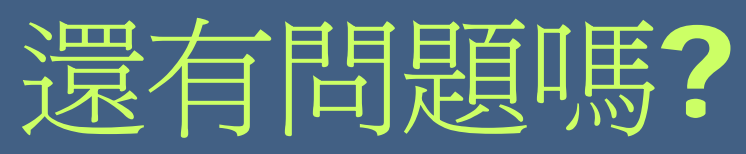

## 請聯絡以下分機 保管組 陳毓琳 2342 E-mail: hannah0526@tmu.edu.tw PHS館碼: 97+2342